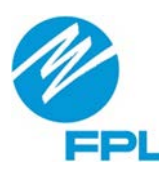

## **FPL Project Portal**

## Scheduling Residential Disconnect and Reconnect Appointments

Thank you for using the FPL Project Portal (<u>https://partner.fpl.com/construction.html</u>) to schedule your disconnect/reconnect meter appointment. Customers can self-schedule disconnect/reconnect residential appointments for single-phase, less-than 320-amp services. Only FPL is authorized to disconnect service conductors going to the home.

## Apply Online

To self-schedule your disconnect/reconnect appointment, select the "Apply" menu, then the "Apply" button. Log into your Project Portal account when prompted. Complete the requested information on the following pages:

- 1. Contact Information: Confirm your contact details and select your role for the project. Identify the preferred method of contact (email/phone).
- 2. Project Information: Provide information related to your project. For self-scheduled appointments, the following options must be selected:
  - A. Project Name: Name that will help you identify the project on your dashboard
  - B. Project Type: Existing Service
  - C. Sub Project Type: Residential Disconnect/Reconnect
  - D. Emergency: No
  - E. Single phase residential: Yes
  - F. Less than or equal to 320 amps: Yes
  - G. Work to be done: Roof/Facia, Tree Trimming or Electrical Work (if electrical work, provide existing service amperage, service voltage and if updating electrical service)
  - H. Type of service: Overhead or Underground
  - I. Using contractor: Yes or No (if yes, provide contact information)

If your project differs from the selections above, you will <u>not</u> be able to self-schedule the disconnection/reconnection appointment. You must create a project application instead. Once the project application is created, an FPL project manager will contact you to coordinate your more-complex disconnect/reconnect appointment.

- 3. Project Address: Provide the project address, meter number, and either the last four digits of the FPL account phone number or the last five digits of the account number.
- 4. Schedule an Appointment: The first four available appointment slots can be selected; or choose "none of these select from a calendar."
- 5. Review: Confirm the information provided is accurate.

## Track Appointment

Scheduled appointments appear in your user dashboard. After self-scheduling an appointment, it could take approximately 24 to 48 hours for the work request to be visible in the user dashboard.

Note: All electrical work involving a meter enclosure requires an electrical inspection by the inspecting authority to re-energize the service after disconnection. All inspections must be submitted to FPL by 1 p.m. EDT to ensure same-day reconnect of power.

Updated: July 2021